## **Business World**

## How to amend/withdraw an overtime & expenses claim

This guidance will show you how to amend/withdraw a rejected overtime or expense claim.

**NOTE:** If **any** lines of a claim are rejected by the line manager then the full claim will workflow back to the employee & will not process for payment until the employee either:

- Option 1: Amends the rejected line/line(s) of their claim & resubmits
- **Option 2:** Deletes rejected the line/line(s) of their claim & either resubmits or fully deletes

| Option 1: Amending rejected line(s) of an overtime/expense claim |                                                                                                    |                                                          |                                                                                  |                                                    |                                           |                                          |                |   |  |  |  |  |
|------------------------------------------------------------------|----------------------------------------------------------------------------------------------------|----------------------------------------------------------|----------------------------------------------------------------------------------|----------------------------------------------------|-------------------------------------------|------------------------------------------|----------------|---|--|--|--|--|
| 1                                                                | Vour tasks ?<br>Your tasks ?<br>Travel Expenses Correction Resource ID:<br>Travel Expenses Correction Resource ID:<br>Go to Task management                                                                                                    | Search<br>Grou<br>Name: Test E<br>Name: Test E           | p by ≷ ?<br>mploy                                                                | Navigate to th<br>right of the so<br>tasks you wis | he task lis<br>creen & do<br>sh to action | t icon at th<br>buble click<br>n.        | e top<br>on th | e |  |  |  |  |
| 2                                                                | Time and Expenses: Overtime and Allowances         Rejected expenses         * [04/02/2021, 13:58] Test Line Manager : Duplicate date, please amend date to 19/02/21 & resubmit         Overtime - Plain Time: Overtime - Plain Time - Amount: 11.12                                                                                                    |                                                          |                                                                                  |                                                    |                                           |                                          |                |   |  |  |  |  |
|                                                                  | What was the purpose?<br>Overtime worked in January 2020                                                                                                    | Date                                                     | 28/01/2021                                                                       |                                                    |                                           |                                          | *              |   |  |  |  |  |
|                                                                  | What did you spend? Category Second Category Category Cat | Expense date<br>18/01/2021<br>18/01/2021<br>be highlight | Description<br>Overtime - Plain Time<br>Overtime - Plain Time<br>ed in red & the | line managers                                      | Quantity<br>1.00<br>1.00                  | Amount<br>11.12<br>11.12<br>ts will shov | ×<br>×<br>×    |   |  |  |  |  |
|                                                                  | the top of the screen.                                                                                                    |                                                          |                                                                                  |                                                    |                                           |                                          |                | _ |  |  |  |  |
| 3                                                                | What did you spend? Category Sector Category Generation Category                                                                                                    | Expense date                                             | Description<br>Overtime - Plain Time                                             | 3                                                  | Quantity<br>1.00                          | Amo<br>1                                 | unt<br>1.12    | * |  |  |  |  |
|                                                                  | Overtime - Plain Time       197017202       Overtime - Plain Time       1.00       11.12         Comments       X         [04/02/2021, 13:58] Test Line       X         Manager : Duplicate date, please amend date       V         to 19/02/21 & resubmit       X         Click into the field(s) which need to be updated & make the required amendment(s).                                                                                                    |                                                          |                                                                                  |                                                    |                                           |                                          |                |   |  |  |  |  |
| 4                                                                | Send for approval       Print preview       Delete       Add information       Click on the blue 'Send for approval' button. The amended claim will now workflow back to the approver.                                                                                                    |                                                          |                                                                                  |                                                    |                                           |                                          |                |   |  |  |  |  |

## How to amend/withdraw an overtime & expenses claim

| Option 2: Deleting rejected line(s) of an overtime/expense claim |                                                                                                    |                        |                           |                                           |                                |                                 |  |  |  |  |
|------------------------------------------------------------------|----------------------------------------------------------------------------------------------------|------------------------|---------------------------|-------------------------------------------|--------------------------------|---------------------------------|--|--|--|--|
| 1                                                                | · 1 · 1                                                                                                    | Search                 | Q.                        |                                           |                                |                                 |  |  |  |  |
|                                                                  | Your tasks ⑦                                                                                                    | Grou                   | p by <mark>≷</mark> ?     | Navigate to the                           | e task list icc<br>een & doubl | on at the top<br>e click on the |  |  |  |  |
|                                                                  | Travel Expenses Correction Resource ID:                                                                                                    | Name: Test Er          | tasks you wish to action. |                                           |                                |                                 |  |  |  |  |
|                                                                  | Travel Expenses Correction Resource ID: Name: Test Employ                                                                                                    |                        |                           |                                           |                                |                                 |  |  |  |  |
|                                                                  | Go to Task management                                                                                                    |                        |                           |                                           |                                |                                 |  |  |  |  |
|                                                                  | Time and Expenses: Overtir                                                                                                    | me and Allow           | vances                    |                                           |                                |                                 |  |  |  |  |
|                                                                  | Rejected expenses                                                                                                    |                        | vances                    |                                           |                                | *                               |  |  |  |  |
|                                                                  |                                                                                                    |                        |                           |                                           |                                |                                 |  |  |  |  |
|                                                                  | <ul> <li>[04/02/2021, 14:24] Iest Line Manager : Duplicate request, please remove this line of your claim</li> <li>Public Holiday - Plain Time: Public Holiday - Plain Time (Not Overtime) - Amount: 44.48</li> </ul> |                        |                           |                                           |                                |                                 |  |  |  |  |
|                                                                  |                                                                                                    |                        |                           |                                           |                                |                                 |  |  |  |  |
|                                                                  | What was the purpose?                                                                                                    | _                      |                           |                                           |                                |                                 |  |  |  |  |
| 2                                                                | Overtime worked on public holiday                                                                                                    | Date 31/12/202         |                           | 20                                        |                                | ≽                               |  |  |  |  |
|                                                                  | What did you spond?                                                                                                    |                        |                           |                                           |                                | <u>^</u>                        |  |  |  |  |
|                                                                  |                                                                                                    | Expanse data           | Description               |                                           | Quantity                       | Amount                          |  |  |  |  |
|                                                                  | Category                                                                                                    | 26/12/2020             | Public Holiday -          | Plain Time (Not Overtin                   | Quantity                       | Amount<br>0 44.48 ¥             |  |  |  |  |
|                                                                  | Image: Public Holiday - Plain Time     26/12/2020     Public Holiday - Plain Time (Not 0)       Image: Image: Public Holiday - Plain Time     26/12/2020     Public Holiday - Plain Time (Not 0)                      |                        |                           |                                           | ne) 4.00                       | 0 44.48 🛛                       |  |  |  |  |
|                                                                  |                                                                                                    |                        |                           |                                           |                                |                                 |  |  |  |  |
|                                                                  | the top of the screen.                                                                                                    |                        |                           |                                           |                                |                                 |  |  |  |  |
|                                                                  | What did you spend?                                                                                                    |                        |                           |                                           |                                | *                               |  |  |  |  |
|                                                                  | Category Expense date Description                                                                                                    |                        |                           | Quantity                                  | Amount                         |                                 |  |  |  |  |
|                                                                  | 🗌 👼 Public Holiday - Plain Time                                                                                                    | 26/12/2020             | Public Holiday - Plair    | n Time (Not Overtime)                     | 4.00                           | 44.48 ×                         |  |  |  |  |
| 3                                                                | Public Holiday - Plain Time                                                                                                    | 20/12/2020             | Public Holiday - Plair    | Time (Not Overtime)                       | 4.00                           | 44.48 🗸                         |  |  |  |  |
| J                                                                |                                                                                                    |                        |                           |                                           |                                |                                 |  |  |  |  |
|                                                                  | Add expense     Copy expense     Delete expense   Total expenses: £ 88.96                                                                                                    |                        |                           |                                           |                                |                                 |  |  |  |  |
|                                                                  |                                                                                                    |                        |                           |                                           |                                |                                 |  |  |  |  |
|                                                                  | Click into the line(s) to be                                                                                                    | e deleted & C          |                           | te expense but                            | lon                            |                                 |  |  |  |  |
|                                                                  |                                                                                                    |                        |                           | For rejected cl                           | aims which a                   | also include                    |  |  |  |  |
|                                                                  | Send for approval         Print preview         Delete         Add information         approved lines click on the blue 'Send for approval' button                                                                    |                        |                           |                                           |                                |                                 |  |  |  |  |
| 4                                                                |                                                                                                    |                        |                           |                                           | oimowhere                      | oll lines have                  |  |  |  |  |
|                                                                  | Send for approval Print preview                                                                                                    | Delete Add information |                           | been deleted click on <b>the 'Delete'</b> |                                |                                 |  |  |  |  |
|                                                                  |                                                                                                    |                        |                           | button.                                   |                                |                                 |  |  |  |  |